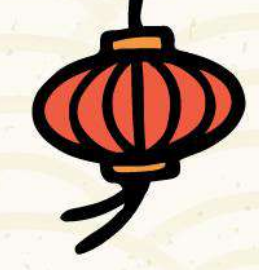

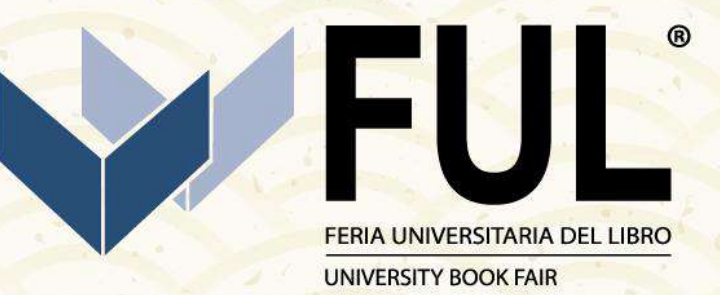

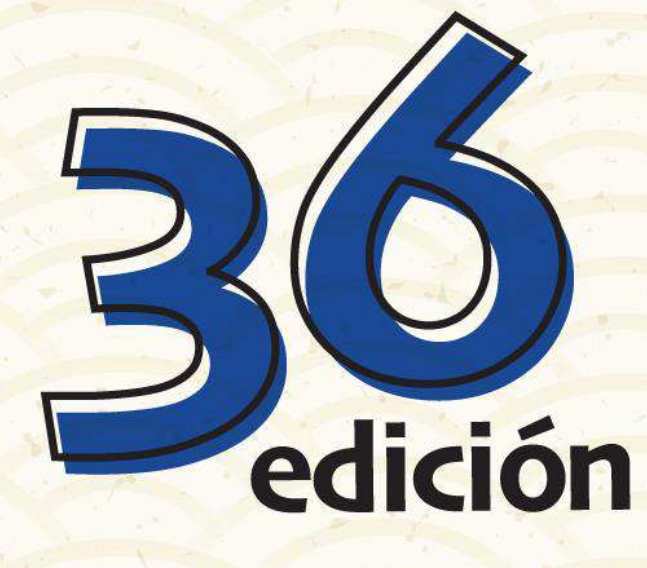

# TUTORIAL PAGOS EN LÍNEA

## #LaFeriaDeTodos

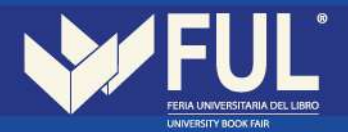

### **INGRESA AL SIGUIENTE LINK:**

#### http://sistemas.uaeh.edu.mx/daf/drf/cobroweb/index.php

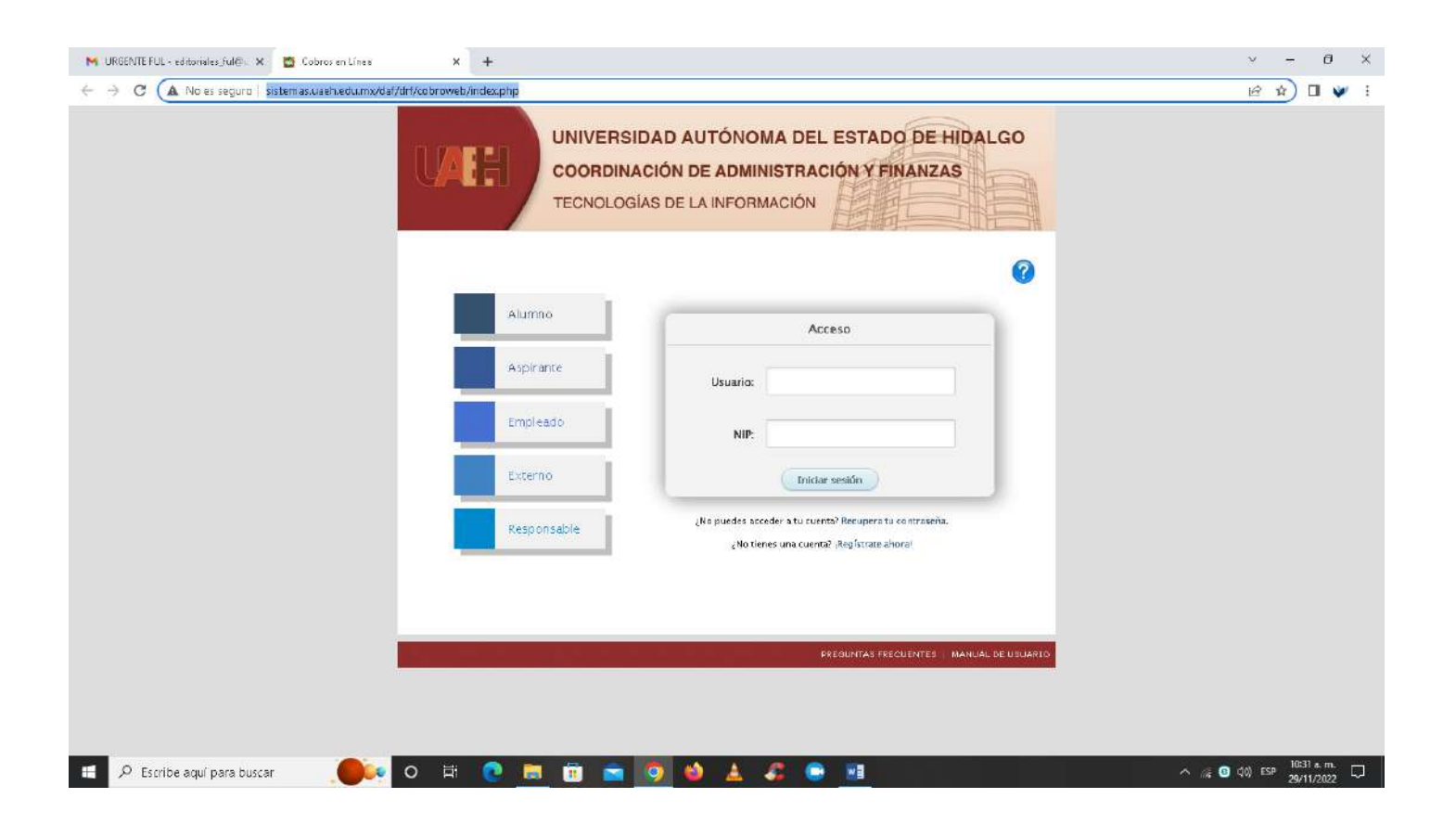

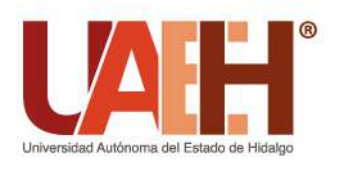

Ciudad del Conocimiento, Carretera Pachuca - Tulancingo km. 4.5, Col. Carboneras, Mineral de la Reforma, Hidalgo, México; C.P. 42184 Telefono: + 52 (771) 71 720 00 Ext. 2521

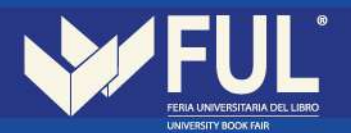

1.- Si cuentas con usuario ingresa como **externo** y sigue los pasos a partir del número 6, de lo contrario selecciona: <u>¡Regístrate ahora!</u>

| MURGENTE FUL - editoriales_ful@ 🗙 🔯 Cobros en Línea                                                          | × +                                                       |                                                                                                    | ~ - 0 ×                                    |
|----------------------------------------------------------------------------------------------------|-----------------------------------------------------------|----------------------------------------------------------------------------------------------------|--------------------------------------------|
| $\leftarrow \  ightarrow \ \mathbf{C} \ \ \mathbf{A}$ No es seguro $\mid$ sistemas.uaeh.edu.mx/daf/drf/cobrt | web/index.php                                             |                                                                                                    | 년 🎗 🛛 💙 i                                  |
| U                                                                                                    | UNIVERSIDAT<br>COORDINACIÓ<br>TECNOLOGIAS I               | D AUTÓNOMA DEL ESTADO DE HIDALG<br>IN DE ADMINISTRACIÓN Y FINANZAS<br>DE LA INFORMACIÓN                                                                                                    |                                            |
|                                                                                                    | Alumno<br>Aspirante<br>Empleado<br>Externo<br>Responsable | Acceso Externo Correo Electrónico Correo Correo Cor |                                            |
|                                                                                                    |                                                           | PREGUNTAS FRECUENTES   MANUAL DE L                                                                                                    | OISAUE                                     |
| sistemas wath adv.mv/daf/ddf/cobrowsty/index.phpH                                                            |                                                           |                                                                                                    |                                            |
| 🖽 🔎 Escribe aquí para buscar 🛛 🦲 🔍 🔿                                                                         | H 💽 🗮 🗊 🕿 🧔                                               | 😂 差 🎜 😁 🖬                                                                                                    | ^ //3 O ⊄0) ESP 10335 a.m. ↓<br>29/11/2022 |

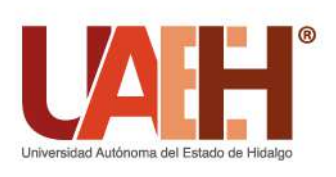

Ciudad del Conocimiento, Carretera Pachuca - Tulancingo km. 4.5, Col. Carboneras, Mineral de la Reforma, Hidalgo, México; C.P. 42184 Telefono: + 52 (771) 71 720 00 Ext. 2521

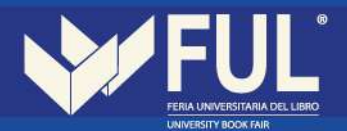

2.- Deberás llenar la información que se te solicita.

Es importante que pongas un correo al cual tengas acceso ya que este será tu usuario.

| M URGENTE FUL- editoriales ful 🖉 X 🙍 Cobros en Línea X 🕂             |                                                                                                    | ~ - ∂ ×                      |
|----------------------------------------------------------------------|----------------------------------------------------------------------------------------------------|------------------------------|
| ← → C ▲ No es seguro   sistemas.uaeh.edu.mx/daf/drf/cobroweb/index.p | hp                                                                                                    | ie 🕁 🛛 💙 i                   |
| UAE                                                                  | UNIVERSIDAD AUTÓNOMA DEL ESTADO DE HIDALGO<br>COORDINACIÓN DE ADMINISTRACIÓN Y FINANZAS<br>TECNOLOGÍAS DE LA INFORMACIÓN |                              |
|                                                                      | Registro de Usuarios ×                                                                                                   |                              |
|                                                                      | Por favor proportione la siguiente información:<br>Los campos con (*) son obligatorios.                                  |                              |
|                                                                      | "Nombre(s):                                                                                                    |                              |
|                                                                      | *Apellido Paterno:                                                                                                    |                              |
|                                                                      | *Apellido Matemo:                                                                                                    |                              |
|                                                                      | *Correo Electrónica:                                                                                                    |                              |
|                                                                      | *Confirme Correo Electrónico:                                                                                            |                              |
|                                                                      | Envior                                                                                                    |                              |
|                                                                      | PREGUNTAS PREGUENTES I MANUAL DE USUARIO                                                                                 |                              |
|                                                                      |                                                                                                    |                              |
|                                                                      |                                                                                                    |                              |
| 📲 🔎 Escribe aquí para buscar 🛛 🦲 🙀 💽                                 | 🛅 🖬 🖻 🕹 🛦 🎜 🕒 🔢                                                                                                    | ^ // € Q(0) ESP 29/11/2022 □ |

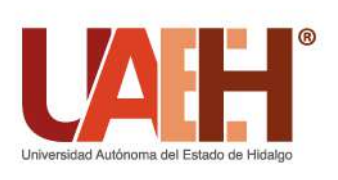

Ciudad del Conocimiento, Carretera Pachuca - Tulancingo km. 4.5, Col. Carboneras, Mineral de la Reforma, Hidalgo, México; C.P. 42184 Telefono: + 52 (771) 71 720 00 Ext. 2521

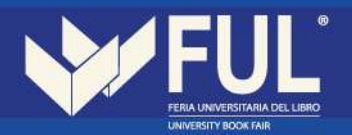

3.- Una vez completado el registro deberás dar clic en enviar:

| MURGENTE FUL - editoriales_ful@:: X 💆 Cobros en Líne e X 🕂        |                                                                       |                                                                                  | × − 0 ×                            |
|-------------------------------------------------------------------|-----------------------------------------------------------------------|----------------------------------------------------------------------------------|------------------------------------|
| C A No es seguro   sistem asuaeh.edu.mx/daf/drf/co.broweb/index.p | hp                                                                    |                                                                                  | ie 🛊 🛛 ¥ i                         |
| UAE                                                               | UNIVERSIDAD<br>COORDINACIÓN<br>TECNOLOGÍAS DE                         | AUTÓNOMA DEL ESTADO DE HIDALGO<br>DE ADMINISTRACIÓN Y FINANZAS<br>LA INFORMACIÓN |                                    |
|                                                                   | Registro de Usuarios                                                  | ×                                                                                |                                    |
|                                                                   | Por favor proporcione la siguient<br>Los campos con (*) son obligator | e información:                                                                   |                                    |
|                                                                   | **Nombre(s):                                                          | Maria                                                                            |                                    |
|                                                                   | *Apellido Paterno:                                                    | López                                                                            |                                    |
| _                                                                 | *Apellido Matemo:                                                     | García                                                                           |                                    |
|                                                                   | *Correo Electrónico:                                                  | maria_farfan9962@uaeh.edu.mx                                                     |                                    |
| _                                                                 | *Confirme Correo Electrónico:                                         | maria_farfan9962@uaeh.edu.m×                                                     |                                    |
|                                                                   |                                                                       | Envior                                                                           |                                    |
|                                                                   |                                                                       | PPEQUNTAS FREQUENTES   MANUAL DE USUARI                                          |                                    |
|                                                                   |                                                                       |                                                                                  |                                    |
|                                                                   |                                                                       |                                                                                  |                                    |
| 📰 🔎 Escribe aquí para buscar 🛛 🦲 🖬 🔮                              | 📃 🗇 🕥 🖉                                                               | 🜢 🛓 🦨 🕒 <u>11</u>                                                                | ヘ 点 <b>③</b> (10) ESP 10:38 a.m. ワ |

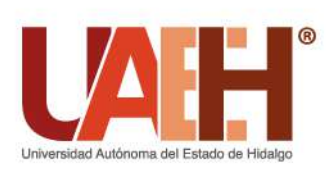

Ciudad del Conocimiento, Carretera Pachuca - Tulancingo km. 4.5, Col. Carboneras, Mineral de la Reforma, Hidalgo, México; C.P. 42184 Telefono: + 52 (771) 71 720 00 Ext. 2521

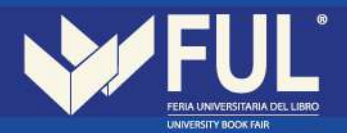

Te saldrá un recuadro notificando que el registro fue exitoso, para continuar deberás de acceder a tu correo.

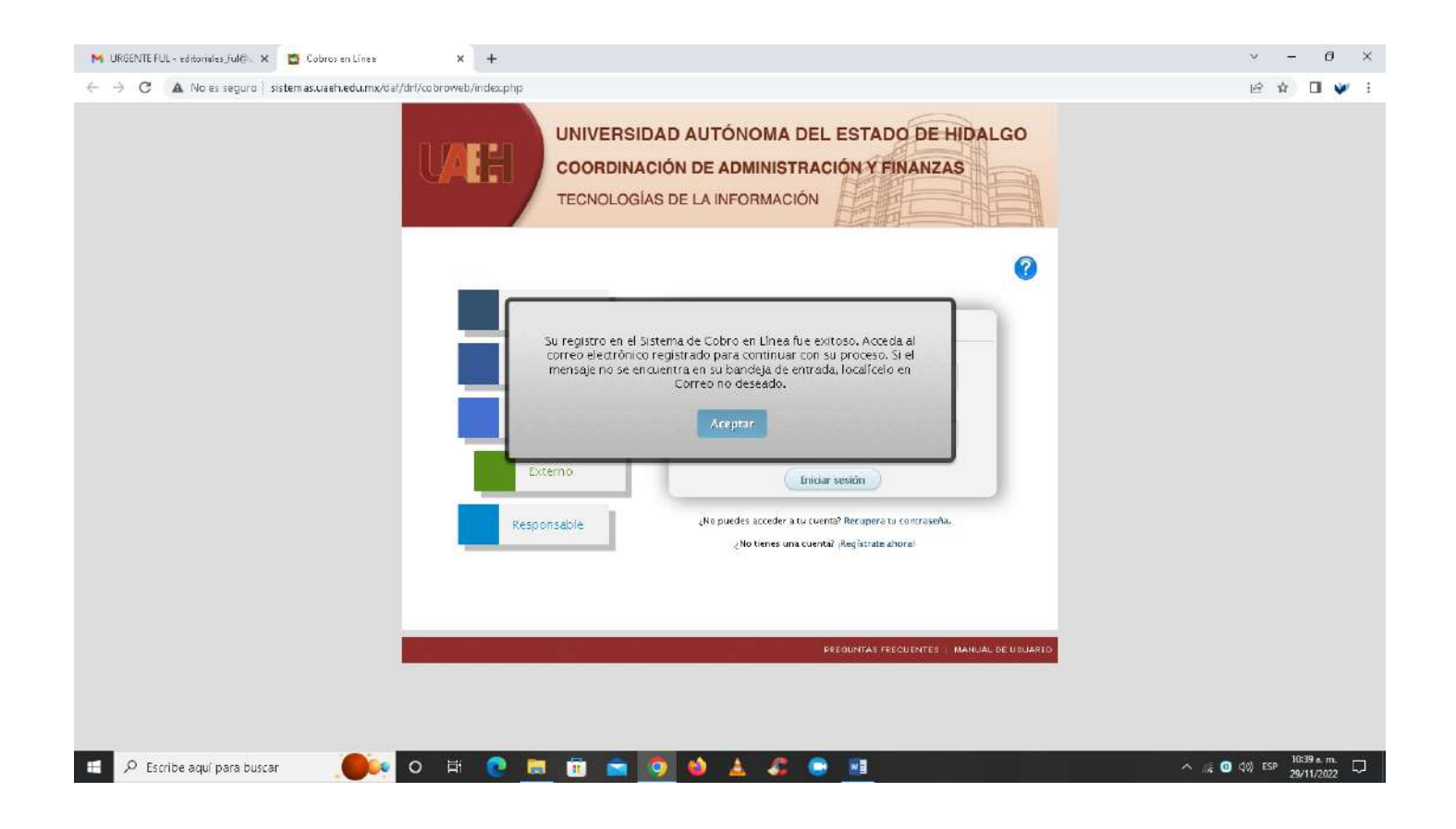

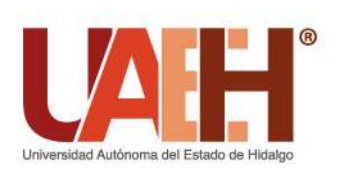

Ciudad del Conocimiento, Carretera Pachuca - Tulancingo km. 4.5, Col. Carboneras, Mineral de la Reforma, Hidalgo, México; C.P. 42184 Telefono: + 52 (771) 71 720 00 Ext. 2521

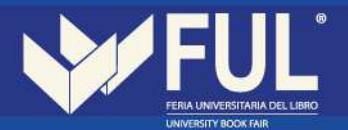

#### 4.- Te llegará el siguiente correo, en el cual te enviarán un link para la generación de la contraseña.

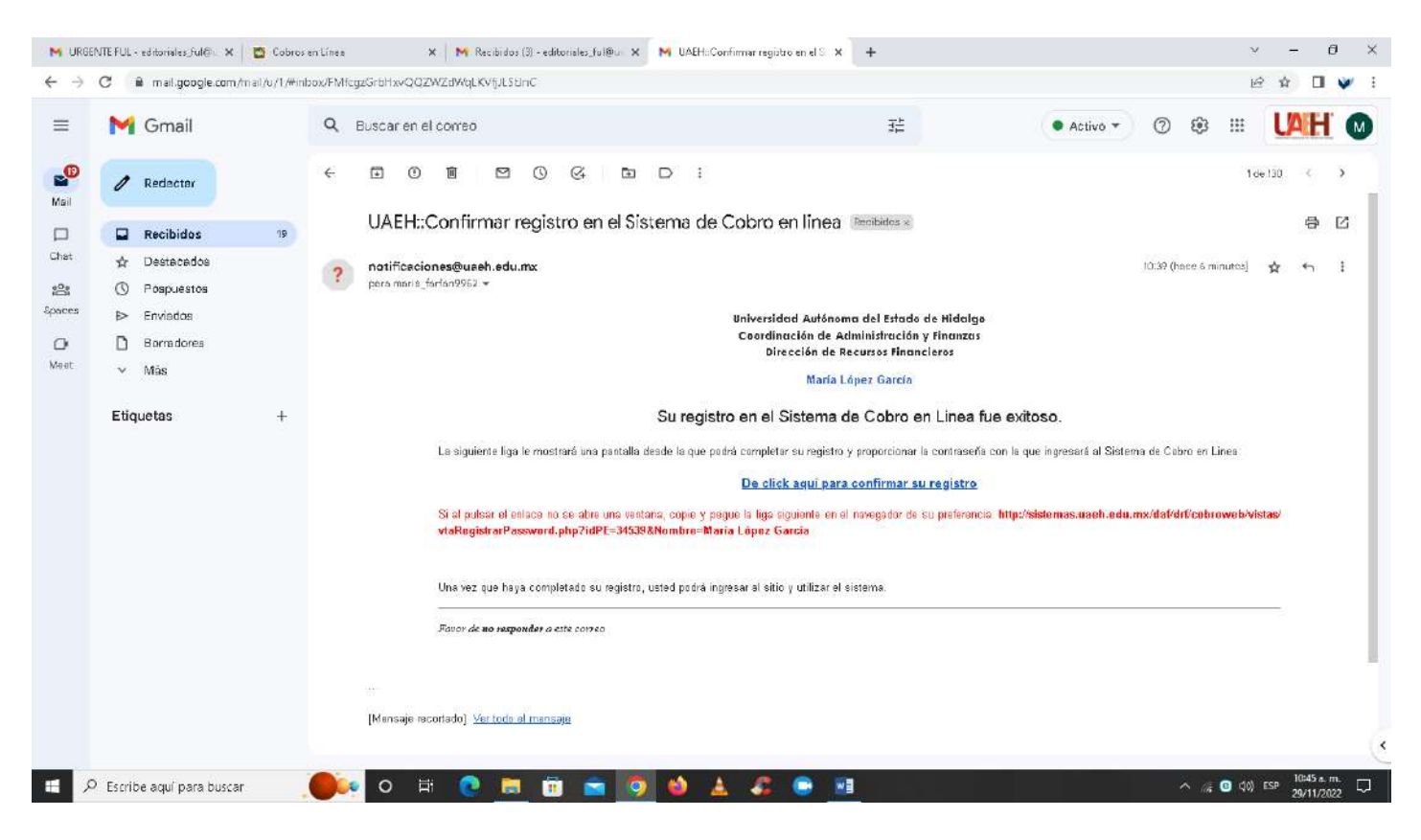

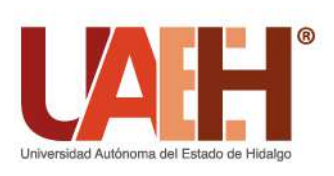

Ciudad del Conocimiento, Carretera Pachuca - Tulancingo km. 4.5, Col. Carboneras, Mineral de la Reforma, Hidalgo, México; C.P. 42184 Telefono: + 52 (771) 71 720 00 Ext. 2521

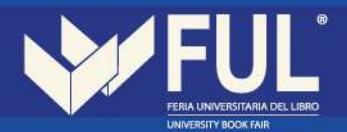

5.- Genera tu contraseña y da clic en completar registro.

| 附 URGENTE FUL - editoriales ful 🖗 🗙 🔯 Cobros en Línea 🗙 M Recibidos (3) - editoriales                                  | ful@u 🗙 🙌 UAEH::Confirmat registro en el S 🗙 👩 UAEH::Registro de Usuarios 🗙 🕂 | ~ - ∂ ×     |
|----------------------------------------------------------------------------------------------------|-------------------------------------------------------------------------------|-------------|
| $\leftarrow$ $\rightarrow$ C <b>A</b> No es seguro   sistemas.uaeh.edu.mx/daf/drf/cobroweb/vistas/vtaRegistrarPassword | php?idPE=34539&Nombre=Maria%20L6pez%20García.                                 | 아 년 ☆ 🛛 💜 : |
|                                                                                                    | sidad Autonoma del Estado de Hidalgo<br>Ión de Recursos Financieros           |             |
|                                                                                                    | Registro de Usuarios                                                          |             |
| Bienvenido María López Carcía.<br>Para completar su registro debe prop<br>(* ) Datos oblicacios.                       | rcionar la siguiente información.                                             |             |
| Debe contener al menos 8 caracteres                                                                                    | y puede incluir mayúsculas, minúsculas y números.                             |             |
| * Contraseña                                                                                                    | ********                                                                      |             |
| * Confirm ar contraseña:                                                                                               |                                                                               |             |
|                                                                                                    | iompletar Registro Cancelar                                                   |             |
|                                                                                                    | PÁGINA PRINCIPAL DE LA UAEN                                                   |             |
|                                                                                                    |                                                                               |             |
|                                                                                                    |                                                                               |             |
|                                                                                                    |                                                                               |             |
|                                                                                                    |                                                                               |             |
|                                                                                                    |                                                                               |             |
| 📧 🕫 Escribe aquí para buscar 🛛 🦲 💽 👩 👔                                                                                 | a 🧿 😆 🎜 🕒 📴 🔷 🔿                                                               |             |

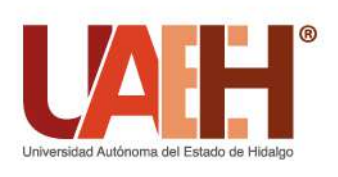

Ciudad del Conocimiento, Carretera Pachuca - Tulancingo km. 4.5, Col. Carboneras, Mineral de la Reforma, Hidalgo, México; C.P. 42184 Telefono: + 52 (771) 71 720 00 Ext. 2521

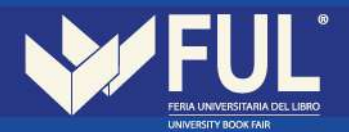

6.- Te enviará a la página del inicio y deberás de seleccionar externo, colocar tu correo y contraseña y podrás ingresar al sistema.

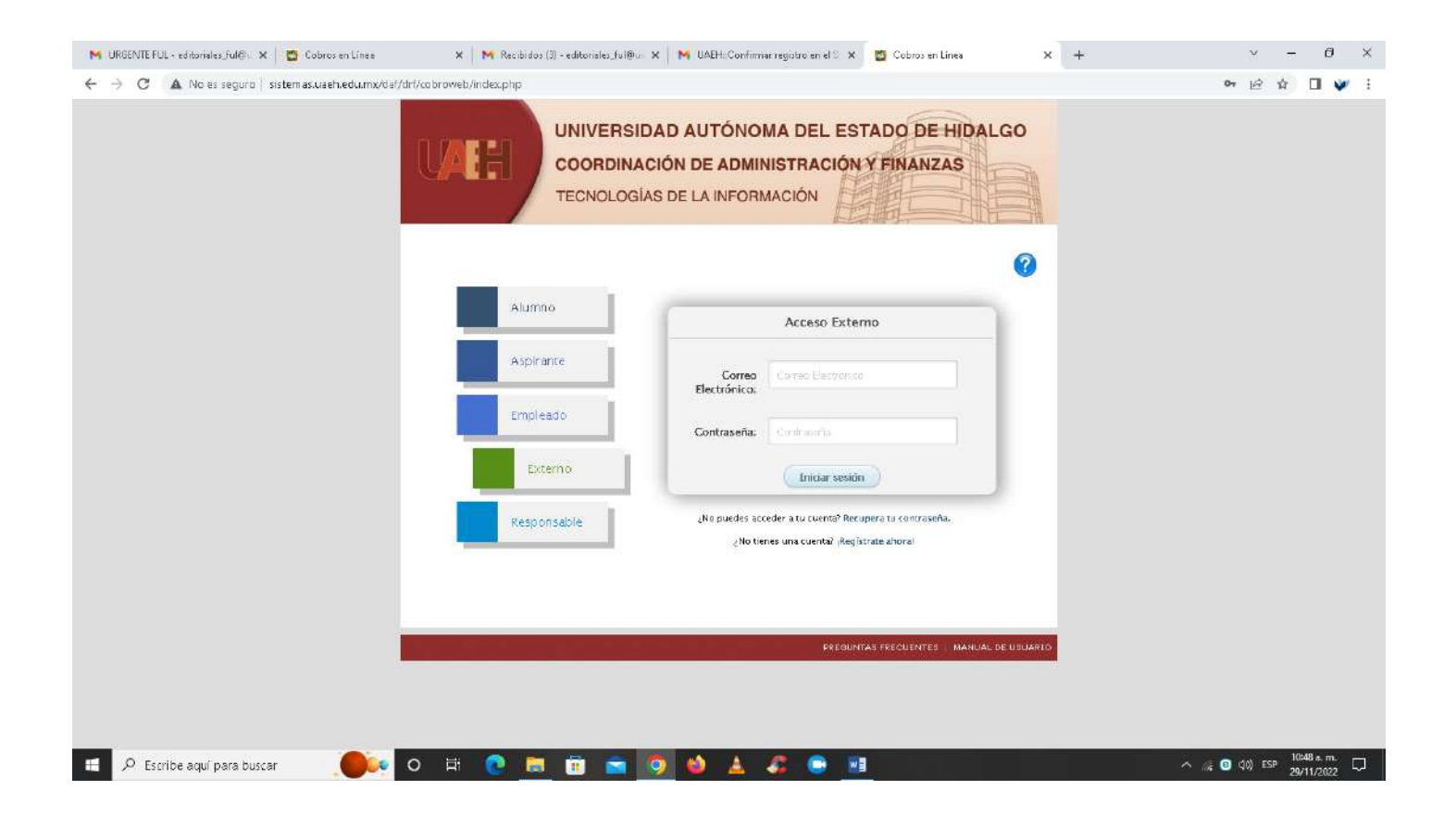

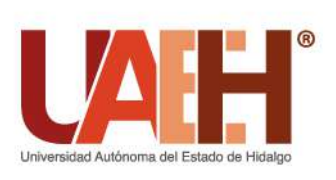

Ciudad del Conocimiento, Carretera Pachuca - Tulancingo km. 4.5, Col. Carboneras, Mineral de la Reforma, Hidalgo, México; C.P. 42184 Telefono: + 52 (771) 71 720 00 Ext. 2521

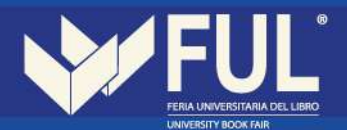

7. Selecciona arrendamiento de concesiones y da clic en buscar.

| M URGENTE FUL - editoriales_ful@: X Cobros en Línes X M             | Recibidos (3) - editoriales, | ul@o 🗙 📉 🙀 UAE                          | HaConfirmar registro en el S 🗙                   | 👩 Cobros en Línea      | ×              | + | ~ - Ø ×                     |
|---------------------------------------------------------------------|------------------------------|-----------------------------------------|--------------------------------------------------|------------------------|----------------|---|-----------------------------|
| ← → C ▲ No es seguro   sistemas.uaeh.edu.mx/dat/drl/cobroweb/vistas | /Principal.php               |                                         |                                                  |                        |                |   | 🍽 🖻 🏟 🖬 💜 🗄                 |
|                                                                     |                              | RSIDAD AUT<br>INACIÓN DE<br>OGÍAS DE LA | TÓNOMA DEL EST.<br>ADMINISTRACIÓN<br>INFORMACIÓN | ADO DE HID<br>FINANZAS | ALGO           |   |                             |
| Realizar pag                                                        | a Mis lineas                 |                                         | Preguntas frecuen                                | tes 🛛 🛛 🗆 🗠            | ar Seslón      |   |                             |
| Bierwenidofá                                                        | María López García           | Datos                                   | Generales<br>18 Externa                          |                        |                |   |                             |
| Para actualiz                                                       | ar presione la tecla Ct      | + F5                                    |                                                  |                        |                |   |                             |
|                                                                     |                              | Datos                                   | del Pago                                         |                        |                |   |                             |
|                                                                     | Concepto:                    | lodos                                   |                                                  |                        | × *            |   |                             |
|                                                                     | Centro de Costo:             | Fodos                                   |                                                  |                        | х .            |   |                             |
|                                                                     | rograma Educativo:           | Fodos                                   |                                                  |                        | × *            |   |                             |
|                                                                     | _                            |                                         | Рисал                                            | NTAS FRECUENTES   NAM  | UAL DE USUARIO |   |                             |
| :: 🔎 Escribe aqui para buscar 🛛 🌔 다 다 🕻                             |                              | <b>0</b>                                | 🔺 🦨 😁 🗷                                          |                        |                |   | ^ ⊛ O9 d≬) ESP 18:50 a.m. □ |

- Concepto de pago: Arrendamientos y Concesiones
- Centro de Costo: Feria Universitaria del Libro
- Programa Educativo: Todos

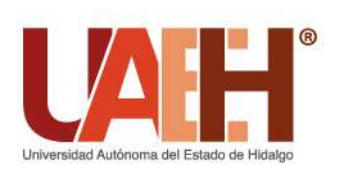

Ciudad del Conocimiento, Carretera Pachuca - Tulancingo km. 4.5, Col. Carboneras, Mineral de la Reforma, Hidalgo, México; C.P. 42184 Telefono: + 52 (771) 71 720 00 Ext. 2521

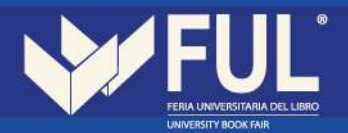

#### 8.- Selecciona Arrendamientos y Concesiones e ingresa la cantidad a pagar y da clic en enviar.

|                                                                 |                                         |                                                      |                                         | and and and a                                           |        |
|-----------------------------------------------------------------|-----------------------------------------|------------------------------------------------------|-----------------------------------------|---------------------------------------------------------|--------|
| Arrendamientos y Concesiones Ren<br>de Espacio                  | a SIN PROGRAMA                          | ACADEMICO                                            | Feria Universit<br>Libro                | aria del                                                | \$0.00 |
|                                                                 |                                         |                                                      |                                         |                                                         |        |
|                                                                 |                                         |                                                      |                                         |                                                         |        |
|                                                                 |                                         |                                                      |                                         |                                                         |        |
|                                                                 |                                         |                                                      |                                         |                                                         |        |
|                                                                 |                                         |                                                      |                                         |                                                         |        |
|                                                                 |                                         |                                                      |                                         |                                                         |        |
|                                                                 | Agregaste un con                        | cepto para cobro                                     |                                         |                                                         |        |
| oncepto                                                         | Cantidad Imp                            | <b>cepto para cobro</b><br>porte Pro<br>Ed           | ograma<br>ucativo                       | Centro de<br>Costos                                     |        |
| oncepto<br>Arrendamientos y<br>Concesiones Renta de<br>Espacio  | Cantidad Imp                            | cepto para cobro<br>porte Pro<br>Ed<br>SIN PI<br>ACA | ograma<br>ucativo<br>ROGRAMA<br>JDEMICO | Centro de<br>Costos<br>Feria Universitaria<br>del Libro | 0      |
| Concepto<br>Arrendamientos y<br>Concesiones Renta de<br>Espacio | Agregaste un con Cantidad Imp           | cepto para cobro<br>porte Pro<br>Ed<br>SIN PI<br>ACA | ograma<br>ucativo<br>ROGRAMA<br>.DEMICO | Centro de<br>Costos<br>Feria Universitaria<br>del Libro | 0      |
| Concepto<br>Arrendamientos y<br>Concesiones Renta de<br>Espacio | Agregaste un con<br>Cantidad Imp<br>1 C | cepto para cobro<br>porte Pro<br>Ed<br>Sim Pr<br>Ed  | ograma<br>ucativo<br>ROGRAMA<br>IDEMICO | Centro de<br>Costos<br>Feria Universitaria<br>del Libro | 0      |

#### Para seleccionar un concepto solo de un click sobre la fila.

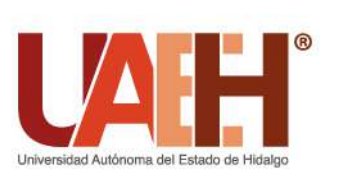

Ciudad del Conocimiento, Carretera Pachuca - Tulancingo km. 4.5, Col. Carboneras, Mineral de la Reforma, Hidalgo, México; C.P. 42184 Telefono: + 52 (771) 71 720 00 Ext. 2521

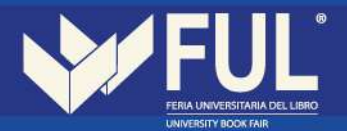

9.- Te dará las opciones que tienes para realizar el pago, da clic en la de tu preferencia.

|                                    | AFF                                              | 0<br>                                                                                                    | COORDINACIÓN I<br>DIRECCIÓN I                                                                                                    | DE ADMINISTRACIÓ<br>DE RECURSOS FINA                                                                                  | ON Y FINAN                                                                | ZAS                                                                          |
|------------------------------------|--------------------------------------------------|----------------------------------------------------------------------------------------------------|----------------------------------------------------------------------------------------------------|----------------------------------------------------------------------------------------------------|---------------------------------------------------------------------------|------------------------------------------------------------------------------|
| 443<br>                            |                                                  |                                                                                                    | Pagos en lín                                                                                                    | ea                                                                                                    |                                                                           |                                                                              |
| Constant And party                 |                                                  |                                                                                                    |                                                                                                    |                                                                                                    |                                                                           | ()                                                                           |
| Nombre:                            | Marco Antor                                      | nio Guerrero Tolentino                                                                                                    | Concepto del pago:                                                                                                    | Renta de Espacio                                                                                                    | Monto:                                                                    | \$ 1,500.00                                                                  |
| Tarjeta (<br>Tarjeta (<br>SPEL Ref | de crédito/débito<br>lerenciado<br>Forma de Pago | El banco acepta tarjeta<br>inmediata No es necesar<br>Funcionalidad de acepta<br>desde su banca (diferent<br>Ver ejemplo aquí.<br>(Nacional)<br>La orden de pago le indi<br>o caja universitaria don<br>puede hacerlo desde aqu<br>(Nacional) | is VISA o Master Card<br>io registrarse en el sitio d<br>r por medio de TRANSFE<br>les Bancos)<br>ca la cantidad a pagar, la<br>de puede realizarlo. Si nu<br>li. | La transacción del p<br>fel banco, (Nacional e<br>ERENCIAS ELECTRÓN)<br>fecha limite de pago<br>ecesita imprimir nues | ago se rea<br>Internacion<br>ICAS vía SPI<br>y las instituc<br>ramente su | iza de manera<br>al)<br>El Referenciado<br>iones bancarias<br>forma de pago, |

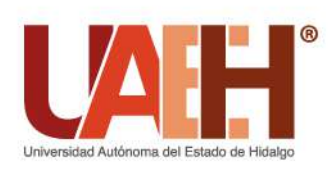

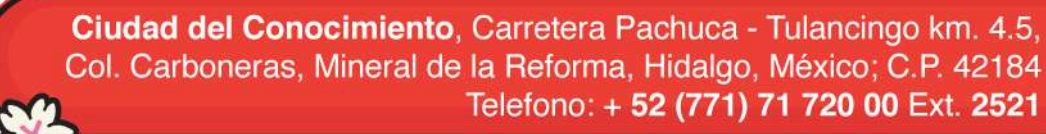

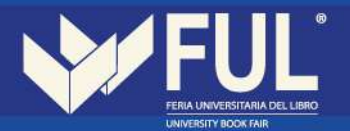

10.-En caso de que desees realizar el pago en ventanilla solo selecciona imprimir forma de pago y te dará el formato con el cual puedes acudir a pagar en cualquiera de los establecimientos que se mencionan en el mismo.

|                                                                                                    | UNIVERSIDAD AUT                                                                                                    | TONOMA DEL ESTADO DE HIDALGO                                                                       |
|----------------------------------------------------------------------------------------------------|----------------------------------------------------------------------------------------------------|----------------------------------------------------------------------------------------------------|
|                                                                                                    | 0.1                                                                                                    | Abasolo No. 600                                                                                    |
|                                                                                                    | Col                                                                                                    | I. Centro, C.P. 42000                                                                              |
|                                                                                                    |                                                                                                    | Pachuca, Hgo.                                                                                      |
| Universidad Autónoma del Estado de Hidalgo                                                                                                    | R.F                                                                                                    | .C.: UAE 610303 799                                                                                |
|                                                                                                    |                                                                                                    | Orden de Pago: 30052200019                                                                         |
|                                                                                                    | FORMATO DE PAG                                                                                                    | 30                                                                                                 |
|                                                                                                    | Renta de Espacio                                                                                                    | 0                                                                                                  |
| Imprime esta p                                                                                                    | agina para realizar el                                                                                                | pago ante el banco                                                                                 |
| Nombre                                                                                                    | -                                                                                                    | EX2695                                                                                             |
| SIN PROGRAMA ACADEMICO Feria U                                                                                                    | niversitaria del Libro                                                                                                |                                                                                                    |
| Ciclo Escolar:                                                                                                    |                                                                                                    |                                                                                                    |
| Vúmero de Referencia: 0931013005220                                                                                                    | 0019735906276                                                                                                    |                                                                                                    |
| Monto a pagar: \$ 1,500.00 M.N.                                                                                                    |                                                                                                    |                                                                                                    |
| Fecha límite de pago (aaaa/mm/dd): 202                                                                                                    | 22/08/26                                                                                                    | 09910130092200019739900270                                                                         |
| Para pagar en:                                                                                                    | Cualquier sucursal de l                                                                                               | os siguientes Bancos                                                                               |
| a referencia debe ser capturada exastamente igual a la indicada                                                                                                    | en su forma de pago. Cualquier error                                                                                  | de captura será causa de techazo y su pago no será aplicado                                        |
|                                                                                                    |                                                                                                    |                                                                                                    |
| SANTAN                                                                                                    | IDER                                                                                                    | 📣 Santander'                                                                                       |
| 1143                                                                                                    |                                                                                                    |                                                                                                    |
| GRUPO SCC                                                                                                    | TIABANK                                                                                                    | Grupo Scotiabank                                                                                   |
| 3025                                                                                                    | ş•                                                                                                    |                                                                                                    |
| GRUPO FINANCIERO                                                                                                    | BBVA BANCOMER                                                                                                    | DDVA Dansamer                                                                                      |
| 12866                                                                                                    | 76 *                                                                                                    | DDVA Dancomer **                                                                                   |
| GRUPO FINANCI                                                                                                    | ERO BANORTE                                                                                                    | ORUPO FINANCIERO                                                                                   |
| 2223                                                                                                    | 6*                                                                                                    | BANORTE                                                                                            |
| *Número de Convenio de Bancos                                                                                                    |                                                                                                    |                                                                                                    |
| Corresponsales GRUPO FINANCIE                                                                                                    | RO BANORTE                                                                                                    |                                                                                                    |
|                                                                                                    |                                                                                                    |                                                                                                    |
|                                                                                                    |                                                                                                    |                                                                                                    |
| Farmacias del Car A TELÉGRAFOS                                                                                                    |                                                                                                    | llegas, pagas y 🛰                                                                                  |
| Ahorro (elecomm.                                                                                                    | Woolworth                                                                                                    | CHEDRALE ELEVER Vactor                                                                             |
| Te queremosbien.                                                                                                    |                                                                                                    | Tustus.                                                                                            |
|                                                                                                    |                                                                                                    |                                                                                                    |
| echa y Hora de Registro: 2022/05/30 10:30 38                                                                                                    |                                                                                                    |                                                                                                    |
| echa y Hora de Registro. 2022/05/30 10:30:38<br>echa y Hora de Impresión: 2022/05/30 10:32:30                                                                                                    |                                                                                                    |                                                                                                    |
| eena y Hora de Negulio, 2022/05/30 10:30:38<br>lecha y Hora de Impresión: 2022/05/30 10:32:30<br>I vinalizar el pago correspondiente, considere que lo deberá efecti<br>interior con la finalidad de que la validación del pago se realize de                                                                | uar antes de la fecha indicada y de la<br>forma oportuna y permita aglizar su                                         | as 14:50 horas en los bancos que se especifican en el presente formato,<br>trámite.                |
| ercha y Hora de Reguito 2022/05/03 10.30 38<br>lecha y Hora de Impresión 2022/05/03 10.32:30<br>Uralizar el pago correspondiente, considere que lo deberá efecti<br>interior con la finalidad de que la validación del pago se realice de<br>* Si eres Cuentahabiente Santiader y cuentas con banca electrón | uar antes de la fecha indicada y de la<br>forme oportuna y permita aglízar su<br>ca, ya puedes realizar el pago desde | is 14:50 horas en los bancos que se específican en el presente formato,<br>trámite.<br>• tu portal |

11.- Favor de enviar comprobante de pago para confirmar su espacio y en caso de requerir **factura notificar** y adjuntar constancia de situación fiscal.

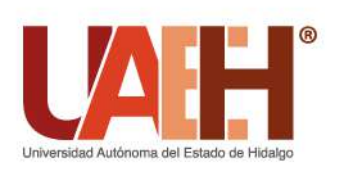

Ciudad del Conocimiento, Carretera Pachuca - Tulancingo km. 4.5, Col. Carboneras, Mineral de la Reforma, Hidalgo, México; C.P. 42184 Telefono: + 52 (771) 71 720 00 Ext. 2521

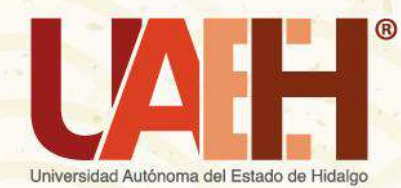

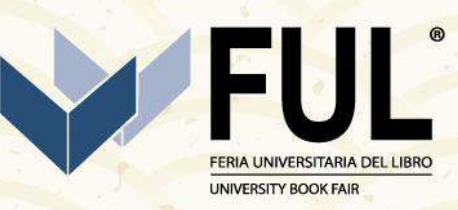

Ciudad del Conocimiento, Polifórum Carlos Martínez Balmori, Carretera Pachuca-Tulancingo km. 4.5, C.P. 42184, Mineral de la Reforma, Hidalgo, México + 52 (771) 71 720 00 Ext. 2521

editoriales\_ful@uaeh.edu.mx